## NOD32 防毒軟體設定

## 1.點選 IMON

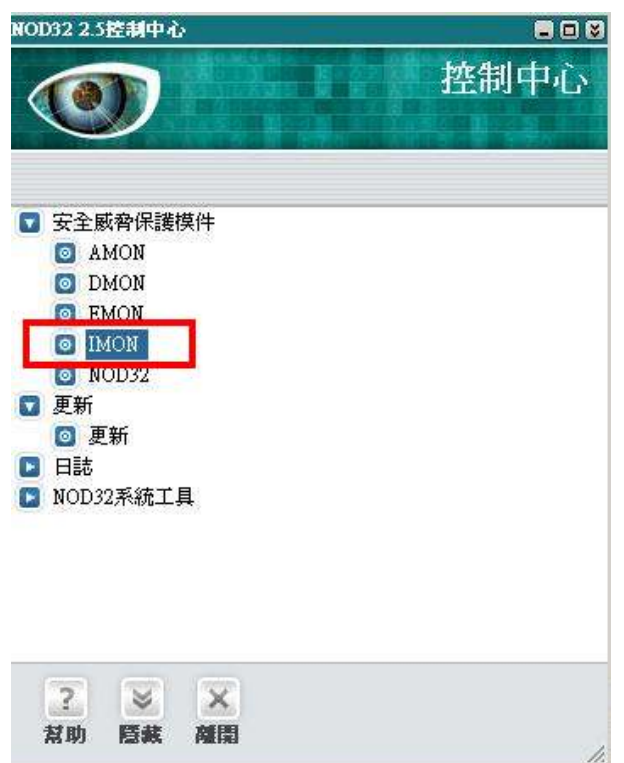

## 2.點選設定

|                  | <u>2</u> |
|------------------|----------|
| INICIA           |          |
| 大態               |          |
| 檔案數目             |          |
| 已掃描:             |          |
| 已感染:             |          |
| 已清除:             |          |
| 檔案:              |          |
| 病毒定義資料庫版本:       |          |
|                  |          |
| 7 已啓動網絡監視器(IMON) |          |
|                  |          |
| 設定               |          |
|                  |          |
| 退出               |          |
|                  |          |
|                  |          |
|                  |          |
|                  |          |

3.頁籤選擇 HTTP,若 HTTP 通訊協定使用的阜號碼有 80 或 443,則要移除。

|                                                                    | K AL                                                                                                    |                                           |                                           |                                                                                                    |               |
|--------------------------------------------------------------------|----------------------------------------------------------------------------------------------------|-------------------------------------------|-------------------------------------------|----------------------------------------------------------------------------------------------------|---------------|
| OP3                                                                | HTTP                                                                                                    | 其他                                        |                                           |                                                                                                    |               |
| 設定                                                                 | [                                                                                                    | 6 / 4 / 5 / 5 / 5 / 5 / 5 / 5 / 5 / 5 / 5 |                                           |                                                                                                    |               |
| V                                                                  | 啓動HTTP<br>TD:A部均安                                                                                                    | <u>象査</u>                                 | SETE ·                                    |                                                                                                    |               |
| 80                                                                 | 1170世計156人と                                                                                                    | 使用的理                                      | 11. 115 ·                                 | 見合成の白                                                                                                    | 時1 4 4 2 手を持会 |
|                                                                    |                                                                                                    |                                           | 1-L/18                                    | 비꼬카락 이이                                                                                                    | 與 443 7多7     |
|                                                                    | 目動偵察在                                                                                                    | 其他垾中                                      | 的HTTP通訊                                   |                                                                                                    |               |
| 動作                                                                 |                                                                                                    |                                           |                                           |                                                                                                    |               |
| 當                                                                  | 值測到來自:                                                                                                    | 互聯網的2                                     | 人侵時:                                      |                                                                                                    |               |
| G                                                                  | 顯示包含動                                                                                                    | 加作選擇的                                     | 警告視窗                                      |                                                                                                    |               |
| 0                                                                  | 自動拒絕下                                                                                                    | 載受感染                                      | 的檔案                                       |                                                                                                    |               |
|                                                                    |                                                                                                    |                                           |                                           |                                                                                                    |               |
|                                                                    |                                                                                                    |                                           |                                           |                                                                                                    |               |
| 兼容                                                                 | 腐設定—                                                                                                    |                                           |                                           | a desta de la composición de la composición de la composición de la composición de la composición de la composi |               |
| 兼容你                                                                | R度設定<br>可以用以下                                                                                                    | 設定修改I                                     | IMON 與HTTP                                | 伺服器及HI                                                                                                    | 「TP客戶的兼容度     |
| 兼容你                                                                | 7度設定<br>可以用以下<br>1                                                                                                    | 設定修改1                                     | IMON 與HTTP                                | 伺服器及HI                                                                                                    | 「TP客戶的兼容度     |
| 兼容 你                                                               | 7度設定<br>可以用以下<br>設定                                                                                                    | 設定修改 1                                    | IMON 與HTTP<br>伺服器相                        | 伺服器及H1                                                                                                    | [TP客戶的兼容度     |
| 兼容<br>你<br>                                                        | 移動<br>変<br>た<br>で<br>以<br>用<br>以<br>下<br>調<br>た<br>一<br>設<br>定<br>一<br>の<br>し<br>下<br>調<br>の<br>の<br>の<br>の<br>の<br>の<br>の<br>の<br>の<br>の<br>の<br>の<br>下<br>の<br>の<br>の<br>の<br>の<br>で<br>い<br>う<br>の<br>の<br>で<br>う<br>の<br>の<br>の<br>で<br>う<br>の<br>の<br>の<br>で<br>う<br>の<br>の<br>の<br>で<br>う<br>の<br>の<br>つ<br>い<br>つ<br>い<br>い<br>つ<br>い<br>つ<br>い<br>つ<br>い<br>つ<br>い<br>つ<br>い<br>つ<br>い<br>つ<br>い<br>つ<br>い<br>つ<br>い<br>つ<br>い<br>つ<br>い<br>つ<br>い<br>つ<br>い<br>い<br>つ<br>い<br>つ<br>い<br>い<br>つ<br>い<br>つ<br>い<br>つ<br>い<br>つ<br>い<br>つ<br>い<br>つ<br>い<br>つ<br>い<br>つ<br>い<br>つ<br>い<br>つ<br>い<br>つ<br>い<br>つ<br>い<br>つ<br>い<br>つ<br>い<br>つ<br>い<br>つ<br>い<br>つ<br>い<br>つ<br>い<br>つ<br>い<br>つ<br>い<br>つ<br>い<br>つ<br>い<br>つ<br>い<br>つ<br>い<br>つ<br>い<br>つ<br>い<br>つ<br>つ<br>つ<br>つ<br>つ<br>つ<br>い<br>つ<br>い<br>つ<br>い<br>つ<br>い<br>つ<br>い<br>つ<br>い<br>つ<br>い<br>つ<br>い<br>つ<br>つ<br>つ<br>つ<br>つ<br>つ<br>つ<br>つ<br>つ<br>つ<br>つ<br>つ<br>つ |                                           | IMON 與HTTP<br>伺服器相                        | 伺服器及HT                                                                                                    | 「IP客戶的兼容度     |
| (新行) (1) (1) (1) (1) (1) (1) (1) (1) (1) (1                        | 7度設定<br>可以用以下<br>設定<br>1啓動至被動                                                                                                    | 設定修改 I                                    | MON 與HTTP<br>伺服器相                         | 伺服器及HI<br>非容性                                                                                                   | 「TP客戶的筆容度     |
| ●<br>一<br>一<br>一<br>一<br>一<br>一<br>一<br>一<br>一<br>一<br>一<br>一<br>一 | 渡設定<br>可以用以下<br>設定<br>の啓動至被動<br>合檔案轉換到                                                                                                    | 設定修改 I                                    | IMON 與HTTP<br>伺服器相<br>容)模式                | 伺服器及HT<br>引容性                                                                                                   | 「IP客戶的兼容度     |
| 新作<br>(1)<br>目 マ つ                                                 | 7度設定<br>可以用以下<br>設定<br>の啓動至被動<br>合檔案轉換3<br>大過 2048                                                                                                    | 設定修改 I<br>                                | IMON 與HTTP<br>伺服器相<br>容)模式                | 伺服器及HI<br>目容性                                                                                                   | 「TP客戶的兼容度     |
| 兼你 自マ マ                                                            | 7度設定<br>可以用以下<br>設定<br>の啓動至被動<br>合檔案轉換到<br>た過 [2048<br>合檔案轉換到                                                                                                    | 設定修改 1<br>                                | (MON 與HTTP<br><br>(回服器相<br>容)模式<br>容)模式   | 伺服器及HI<br>非容性                                                                                                   | 「TP客戶的兼容度     |
| 東你 自マ マー                                                           | F度設定<br>可以用以下<br>設定<br>の啓動至被動<br>合檔案轉換到<br>た過 [2048<br>合檔案轉換到<br>F載的時間調                                                                                                    | 設定修改 I<br>                                | (MON 與HTTP<br>伺服器相<br>容)模式<br>容)模式<br>一 秒 | 伺服器及H"                                                                                                    | 「TP客戶的兼容度     |
| 兼<br>你<br>自<br>回<br>彩<br>フ<br>彩                                    | 院度設定<br>可以用以下計<br>設定<br>的啓動至被動<br>合檔案轉換到<br>大過 [2048<br>合檔案轉換到<br>下載的時間ま                                                                                                    | 設定修改 1<br>                                | (MON 與HTTP<br>伺服器相<br>容)模式<br>容)模式<br>一 秒 | 伺服器及HI                                                                                                    | 「TP客戶的兼容度     |

## 4. 頁籤選擇其他,再點選編輯

| 網絡過濾器                           | and the second second second second second second second second second second second second second second second |     |
|---------------------------------|----------------------------------------------------------------------------------------------------|-----|
| 一把企圖入侵的攻擊記錄在病毒日言                | 志中                                                                                                    |     |
| 網絡設定的變更                         |                                                                                                    |     |
| ▶ 自動偵察網絡設定變更及自動修行               | ¥                                                                                                    | 修復  |
| 排除                              |                                                                                                    |     |
| 通過這個選項,你能夠控制那些應用<br>監視器的掃描中被排除。 | 程式在網絡                                                                                                    | 編輯  |
| 顯示                              |                                                                                                    |     |
| ▶ 自動顯示較大文件的下載進度                 |                                                                                                    |     |
| 進度視窗的透明度                        |                                                                                                    |     |
| <br>透明                          | ]                                                                                                    | 不透明 |
| 掃描器                             |                                                                                                    |     |
| 如想設定掃瞄器掃瞄從互聯網下載的<br>設定"。        | 檔案・請按"                                                                                                    | 設定  |
| 網站存取攔截                          |                                                                                                    |     |
|                                 |                                                                                                    |     |

5.點選新增後,將設定指向路徑 C:\Sysware\康和全都賺\Bin\MMSExtension.exe

| 非除應   | 用程式                  |                      |                        | 2            |
|-------|----------------------|----------------------|------------------------|--------------|
|       | 警告<br>以下列出自<br>了一些不能 | 的網絡通訊應用程<br>影解決的程式衝突 | 式是不會被IMON机<br>中才使用這個選項 | 贫查的。建議除<br>! |
| C:(S) | ysware\康和全           | 著賺/Bin/MMSE>         | tension.exe            |              |
|       |                      |                      |                        |              |
|       |                      |                      |                        |              |
|       |                      |                      | (m                     |              |
|       | 新增                   | 移除                   | 確定                     |              |

6.點選確定之後,回到以下畫面,點選離開即可。

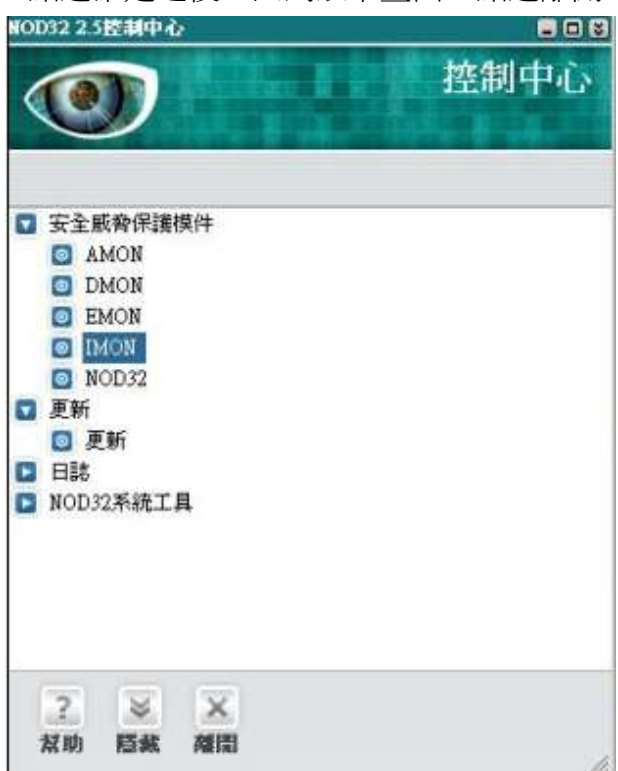